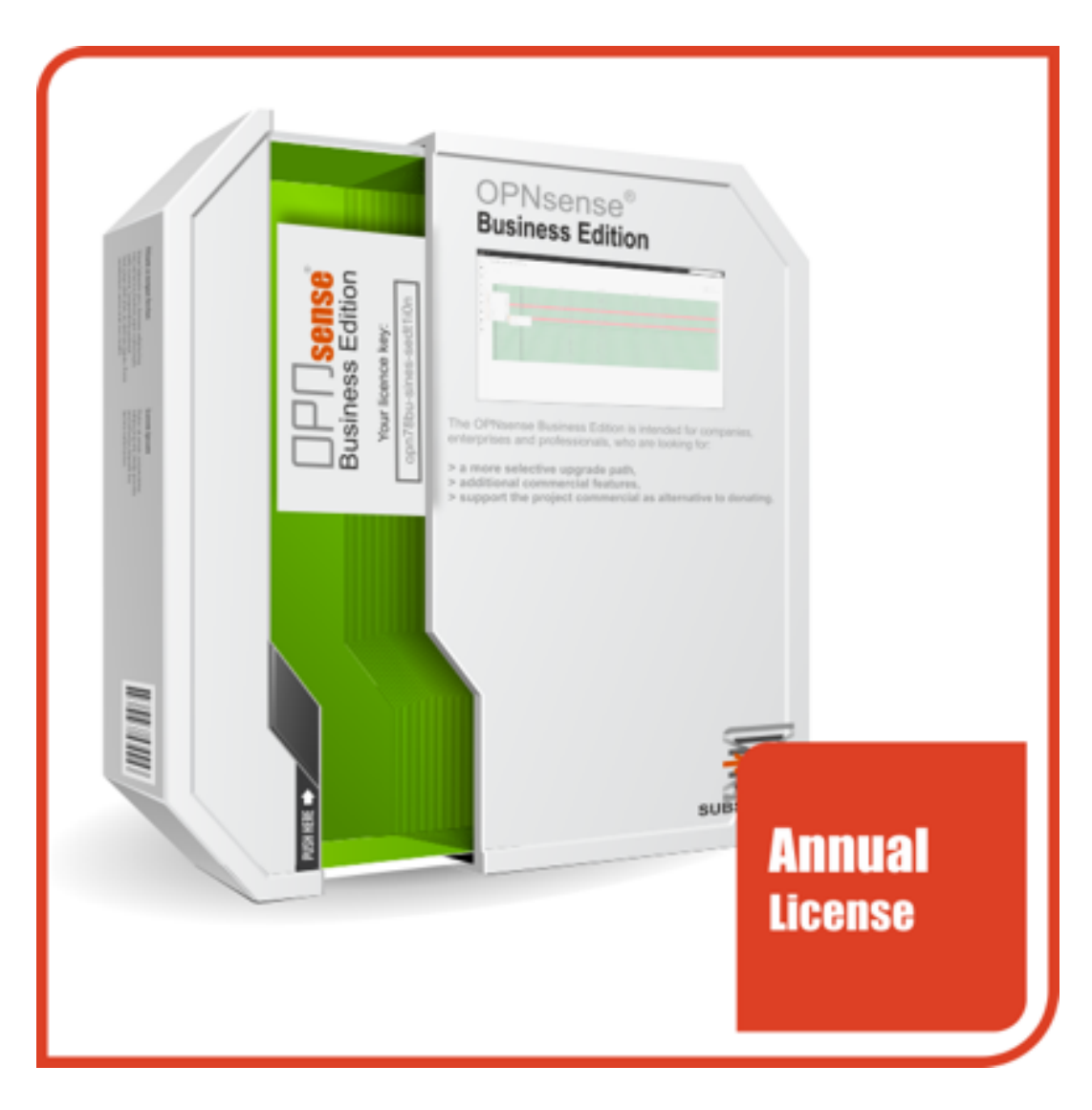

#### **ACTIVATE YOUR OPNsense® Business Edition**

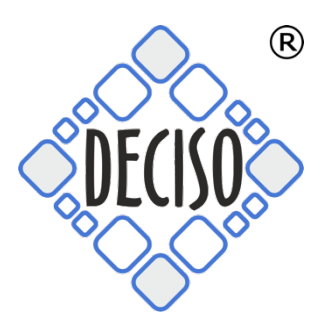

To activate your business edition go to System:Firmware -> Settings and select Deciso (HTTPS, NL, Commercial) form the list of Firmware Mirrors.

| System: Firmware                 |                                                             |
|----------------------------------|-------------------------------------------------------------|
|                                  |                                                             |
| There are no updates availab     | ole on the selected mirror. Check for updates Audit now -   |
| Updates Plugins                  | Packages Changelog Settings                                 |
| • Firmware Mirror                | Deciso (HTTPS, NL, Commercial)                              |
| <b>1</b> Firmware Flavour        | (other)<br>(default)                                        |
| <ol> <li>Release Type</li> </ol> | Aalborg University (HTTPS, Aalborg, DK)                     |
|                                  | Deciso (HTTPS, NL, Commercial)                              |
| <ol> <li>Subscription</li> </ol> | ans-root.de (HTTPS, clouditare CDN)                         |
|                                  | Cloudfonco (HTTPS, Luilo, SE)                               |
|                                  | Dept of CSE Yuan Ze University (HTTPS Taoyuan City TW)      |
|                                  | FourDots (HTTPS Belgrade RS)                                |
| In order to apply these s        | et Homelab.no (HTTPS. Horten. Norway) clude a reboot of the |
| system.                          | Hostcentral (HTTP, Melbourne, Australia)                    |
|                                  | HiHo (HTTPS, Zurich, CH)                                    |
|                                  | ieji.de (HTTPS, Frankfurt, DE)                              |
|                                  | LeaseWeb (HTTP, Amsterdam, NL)                              |
|                                  | LeaseWeb (HTTP, Frankfurt, DE)                              |
|                                  | LeaseWeb (HTTP, San Francisco, US)                          |
|                                  | LeaseWeb (HTTP, Washington, D.C., US)                       |
|                                  | NYC*BUG (HTTP, New York, US)                                |
|                                  | OPNsense (HTTPS, Amsterdam, NL)                             |
|                                  | RageNetwork (HTTPS, Munich, DE)                             |
|                                  | Universidad Pontificia Bolivariana (HTTP, Medellin, CO)     |
|                                  | University of Kent (HTTPS, Kent, GB)                        |
|                                  | Ventura Systems (HTTP, Medellin, CO)                        |
|                                  | WJComms (HTTP, London, GB)                                  |

# Make sure the Firmware Flavour is set to *default* and Release Type to *Production*:

## System: Firmware

| here are no u          | pdates availa   | ble on the selec | ted mirror.    |                            | Check for updates A              | udit now <del>~</del> |
|------------------------|-----------------|------------------|----------------|----------------------------|----------------------------------|-----------------------|
| Updates                | Plugins         | Packages         | Changelog      | Settings                   |                                  |                       |
| 1 Firmwa               | re Mirror       | Deciso (HT       | TPS, NL, Comm  | ercial)                    | •                                |                       |
| 🟮 Firmwa               | re Flavour      | (default)        |                |                            | •                                |                       |
| 1 Release              | еТуре           | Productior       | 1              |                            | •                                |                       |
| 🕄 Subscri              | ption           |                  |                |                            |                                  |                       |
|                        |                 | Save             |                |                            |                                  |                       |
| In order to<br>system. | o apply these s | settings a firmw | are update mus | t be performed after save, | which can include a reboot of th | ie                    |

## Now enter *your activation key* in to the **Subscription** field:

#### System: Firmware

| Updates                             | Plugins | Packages   | Changelog     | Settings                   |    |   |  |
|-------------------------------------|---------|------------|---------------|----------------------------|----|---|--|
| <ol> <li>Firmware Mirror</li> </ol> |         | Deciso (HT | TPS, NL, Comm | ercial)                    | •  |   |  |
| 🕄 Firmware Flavour                  |         | (default)  |               |                            | •  |   |  |
| Release Type                        |         | Production | ı             |                            | •  |   |  |
| Subscription                        |         | 382d52c4-  | 36b7-440e-dem | 08 <sup>1</sup> 05f1bcc57f | d5 | ] |  |
|                                     |         | Save       |               |                            |    |   |  |

## Now Check for updates and follow the instructions.